POS Dining Room Adding a Modifier to a Menu Item Quick Reference

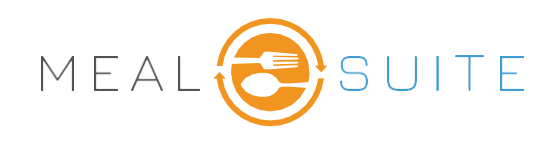

## **Selection Criteria**

1. Tap the menu item where a Modifier is needed.

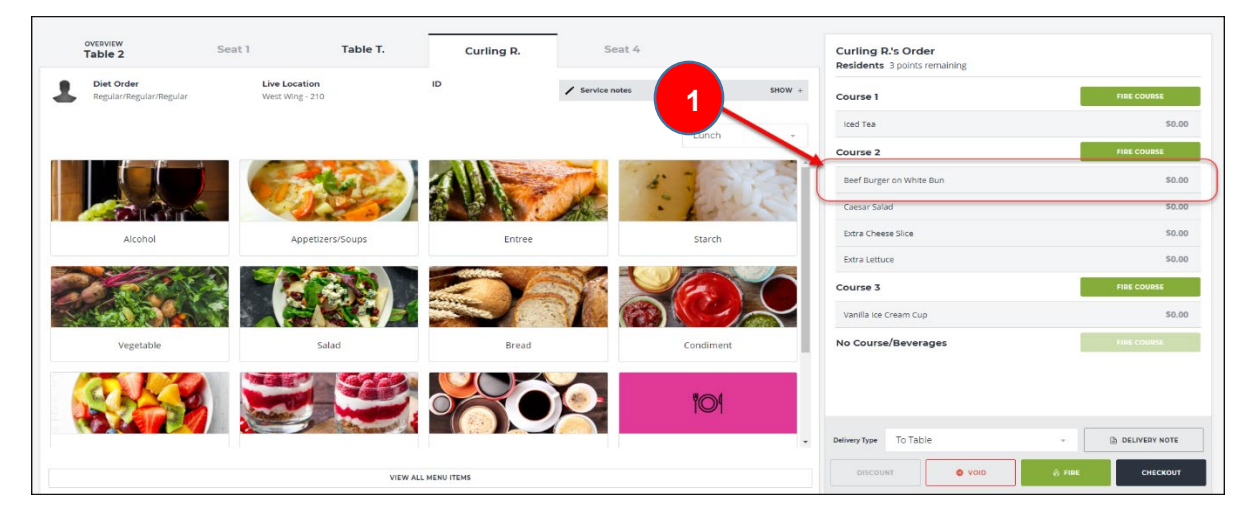

2. Tap on Add Modification below the desired button.

|      | OVERVIEW<br>Table 2                                                 | Seat 1  | Seat 2                     | Curling R.       | Seat 4 |                            |                          | Curling R.'s Order<br>Residents 2 points rema | ining            |                   |
|------|---------------------------------------------------------------------|---------|----------------------------|------------------|--------|----------------------------|--------------------------|-----------------------------------------------|------------------|-------------------|
| 1    | Diet Order Live Location<br>Regular/Regular/Regular West Wing - 210 |         | ID                         | ✓ Service notes  |        | SHOW +                     | Course 1                 |                                               | MOVE TO COURSE 1 |                   |
| Modi | fy Beef Burger on White Bun                                         |         |                            |                  |        | A.                         | iced Tea                 |                                               | \$0.00           |                   |
|      |                                                                     |         |                            |                  |        |                            |                          | Course 2                                      |                  | MOVE TO COURSE 2  |
|      | <b>TO1</b>                                                          | 101     |                            | 101              | 101    |                            | Beef Burger on White Bun |                                               | \$0.00           |                   |
|      |                                                                     |         |                            |                  |        |                            | _                        | Caesar Salad                                  |                  | \$0.00            |
|      | Wrapped To Go                                                       | Z extra | Gravy/Sauce                | Cut in Half      |        | Dressing on the Side       |                          | Extra Cheese Slice                            |                  | \$0.00            |
|      | ADD MODIFICATION                                                    |         | RODIFICATION               | ADD MODIFICATION |        | ADD MODIFICATION           |                          | Extra Lettuce                                 |                  | \$0.00            |
|      |                                                                     |         |                            |                  |        |                            |                          | Course 3                                      |                  | MOVE TO COURSE 3  |
|      | 101                                                                 | ۳©۹     |                            | <b>1</b> 01      | ĨO     | ĩO1                        | Ð                        | Vanilla Ice Cream Cup                         |                  | \$0.00            |
|      |                                                                     |         |                            |                  |        |                            |                          | No Course/Beverages                           |                  | MOVE TO NO COURSE |
|      | Garnish on the Side                                                 | ADD     | If Portion<br>MODIFICATION | ADD MODIFICATION |        | Well Done ADD MODIFICATION |                          |                                               |                  |                   |
| -    |                                                                     | _       |                            |                  |        |                            | *                        | Beef Burger on White                          |                  |                   |
|      |                                                                     |         |                            |                  |        |                            |                          | CLEAR MODIFIERS                               | DISCOUNT ITEM    | ADD NOTE          |
|      |                                                                     |         |                            |                  |        |                            |                          | VOID ITEM                                     | FIRE ITEM        | DONE              |

3. The Modifier then appears below the menu item.

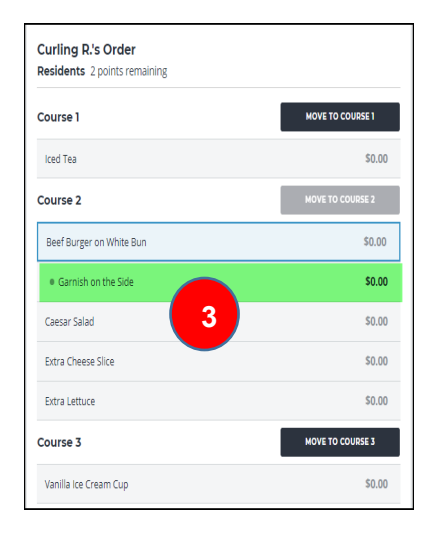

MealSuite ♦ 5001 Lyndon B. Johnson Fwy., Suite 525, Farmers Branch, Texas 75244 ♦ MealSuite ♦ 96 Grand Ave. S., Cambridge, ON N1S 2L9 972-238-7200 ♦ www.mealsuite.com

Confidential or proprietary information contained in the pages of this document is for the intended use of the addressed recipient only. Distribution or disclosure of said information to other parties may violate copyrights, constitute trademark infringements or violate